# 手机MQTT客户端连接阿里云物联网平台

日期: 2024-12-24

# 1. 阿里云物联网平台创建手机设备

1. 之前我们在阿里云平台创建了lubancat设备,现在继续创建一个手机设备:

| ← 物联网平台 | 物联网平台 / 设备管理 / 设备                                                                                                    |
|---------|----------------------------------------------------------------------------------------------------|
| 实例详情    | 设备                                                                                                    |
| 设备管理 ^  | 全部产品       ●       ●     当前在线 @       全部产品      1     1     1                                                                                                    |
| 产品      | 设备列表 批次管理 高级搜索                                                                                                    |
| 分组      | 添加设备     批量添加     DeviceName     请输入 DeviceName     添加设备 ②     ×                                                                                                    |
| 设备模拟器   | DeviceName/备注名标 设备新雇产品 后上线时 1 行别说明: DeviceName 可以为空,当为空时,阿里云会颁发产品下的                                                                                                    |
| 设备分发    | Iubancat 数据交互测试 唯一标识符作为 DeviceName。 224/12/2                                                                                                    |
| CA 证书   |                                                                                                    |
| 消息转发 ~  | DeviceName @                                                                                                    |
| 设备划归 >> | < phone phone phon |
| 监控运维へ   | ● 「「「」「」「」「」」「」」「」」「」」「」」「」」「」」「」」「」」」「」                                                                                                    |
| 实时监控    | 请输入备注名称                                                                                                    |
| 运维大盘    |                                                                                                    |
| 日志服务    |                                                                                                    |

2. 将phone设备的三元素信息保存下来:

| 全部产品    | ~         |            | 设备总数 🗿           | ● 激活设备 ❷<br>1 | <ul> <li>当前在线 ②</li> <li>1</li> </ul> |                         |       |         |
|---------|-----------|------------|------------------|---------------|---------------------------------------|-------------------------|-------|---------|
| 设备列表    | 批次管理      | 高级搜索       | ۷                | 1             |                                       |                         |       |         |
| 添加设备    | 批量添加      | DeviceName | ✓ 请输入 DeviceName | Q             | 请选择设备标签 🖌                             |                         |       |         |
| DeviceN | lame/备注名称 |            | 设备所属产品           | 节点类型          | 设备状态 📀 🔽                              | 最后上线时间                  | 皇用/禁用 | 操作      |
| phone   |           |            | 数据交互测试           | 设备            | ● 未激活                                 | · · ·                   |       | き 音看 謝除 |
| lubanca | t         |            | 数据交互测试           | 设备            | • 在线                                  | 2024/12/24 17:54:17.874 |       | 查看 删除   |
| 制除      | 禁用        |            |                  |               |                                       |                         |       |         |

| ← pho      | 18 未激活    |                  |      |        |           |          |                   |             |         |          | _       |          |   |
|------------|-----------|------------------|------|--------|-----------|----------|-------------------|-------------|---------|----------|---------|----------|---|
| 产品         | 数据交互测试    | 式 查看             |      |        |           |          |                   |             | Devi    | ceSecret | ******* | 查看       |   |
| ProductKey | a1pwoLHW8 | BTI 复制           |      |        |           |          |                   |             |         | /        | ·       | _        |   |
| 设备信息       | Topic 列表  | 物模型数据            | 设备影子 | 文件管理   | 日志服务      | 在线调试     | 分组                | 任务          | /       |          |         |          |   |
| 设备信息       |           |                  |      |        |           |          |                   |             |         |          |         |          |   |
| 产品名称       | 数据        | 交互测试             |      |        |           | -        |                   |             |         |          |         |          | 1 |
| 节点类型       | 设备        |                  |      | 设备     | 证书        |          |                   |             |         |          |         | $\times$ |   |
| 备注名称 🕗     | 编辑        |                  |      | 设备订    | 正书 一键复制   |          |                   |             |         |          |         |          |   |
| 创建时间       | 2024      | 4/12/25 15:03:20 |      | Produc | rtKav     | a1nwol H | W/8TI (====)      |             |         |          |         |          |   |
| 当前状态 🕝     | 未激        | 活                |      | Device | Mama      | alpwort  |                   |             |         |          |         |          |   |
| MQTT 连接参数  | 查看        |                  |      | Device | Secret    | 8c143b3c | ≣#J<br>db6b8babcd | 0471b3fc431 | 2bd2 复制 |          |         |          |   |
|            |           |                  |      | 烧录刀    | 方式介绍      |          |                   |             |         |          |         |          |   |
| 设备扩展信息     |           |                  |      | ~-∜    | 1.一密、一型一密 | 介绍       |                   |             |         |          |         |          |   |
| SDK 语言     |           |                  |      |        |           |          |                   |             |         |          |         |          |   |
| 模组信息       | -         |                  |      |        |           |          |                   |             |         |          |         | 关闭       |   |
|            |           |                  |      |        |           |          |                   |             |         |          |         |          |   |

3. 下载"MQTT\_Password计算工具",解压后,打开sign.html:

| 💽 sign.html        | 2021/9/2 17:36  | Microsoft Edge | 4 KB |
|--------------------|-----------------|----------------|------|
| README.md          | 2019/6/20 17:15 | Markdown File  | 1 KB |
| hex_md5.js         | 2019/6/20 17:15 | JavaScript 文件  | 9 KB |
| 🏽 hex_hmac_sha1.js | 2019/6/20 17:15 | JavaScript 文件  | 4 KB |
| 名称                 | 修改日期            | 类型             | 大小   |

#### 填入设备信息:

| productKey:              |                                  |
|--------------------------|----------------------------------|
| deviceName:              |                                  |
| deviceSecret:            |                                  |
| timestamp: 1735110399415 |                                  |
| clientId:                | (注:此处为设备clientId,并非mqttClientId) |
| method: hmacsha1 🗸       |                                  |
| 点击这里: Generate           |                                  |
| 计算结果:                    |                                  |

| mqttClientId: | (注:可直接用于mqff.fx的Client ID字段填写) |
|---------------|--------------------------------|
| username:     |                                |
| password:     |                                |

填入三元素信息,点击"Generate"通过软件获得 MQTT 连接的 Client ID、用户名和密码:

|                                                                                                    |                                | 填入设备信息:                                                                                                    |
|----------------------------------------------------------------------------------------------------|--------------------------------|----------------------------------------------------------------------------------------------------|
| <pre>{     "ProductKey": "alpwoLHW8T1"     "DeviceName": "phone",     "DeviceSecret": "8c143b3db60 }</pre> | ,<br>D8babcd0471b3fc4312bd2" — | productKey:[a1pwoLHW8TI<br>deviceName:[phone<br>deviceSecret;[8c143b3db6b8babcd0471b3fc4312bd2<br>timestamp:1735110399415<br>clientId; phone                                                           |
|                                                                                                    |                                | mqttClientld: <u>phone securemode=2,signmethod=hmacsha1,timestamp=173511(</u> )注:可直接引于mqff.fx的/<br>username: <u>phone&amp;a1pwoLHW8TI</u><br>password: <u>D35B6C8FA98117AC9F4EA5339F1DB2D0DB1048CC</u> |

# 2. 手机安装MQTT客户端软件

1. 下载"MQTT Client\_4.5.1\_APKPure.apk"安装包并安装到手机,也可以在电脑端使用安卓模拟器代 替没有安卓手机的情况。

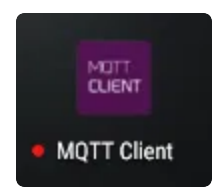

2. 打开MQTT Client,点击右下角的加号图标:

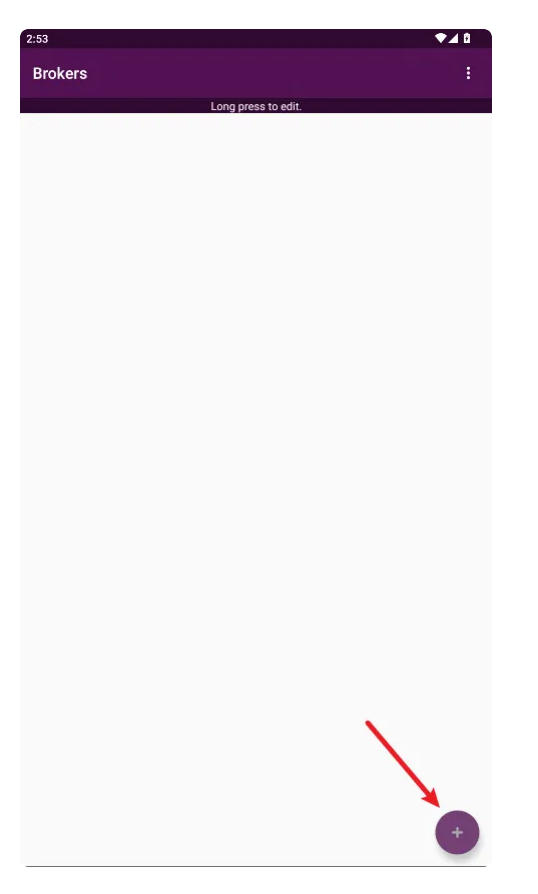

3. 填入昵称、域名、端口、用户名、密码、Client ID,最后点击右上角的保存按钮:

| 3:32 🌲                                                                            | ▼⊿ 8  |
|-----------------------------------------------------------------------------------|-------|
| ← Add Broker                                                                      |       |
| Enabled                                                                           |       |
| Nick Name<br>phone                                                                |       |
| Enable SSL<br>Use SSL for connection                                              |       |
| Use Websockets<br>Use Websockets for connection                                   |       |
| Use MQTT v3.1<br>Enable/Disable this option if you are facing frequent reconnects |       |
| Host<br>a1pwoLHW8TI.iot-as-mqtt.cn-shanghai.aliyuncs.com                          |       |
| Port<br>1883                                                                      |       |
| Username<br>phone&a1pwoLHW8TI                                                     |       |
| Password<br>Enter your Password                                                   |       |
| Keep-Alive Interval (seconds)<br>Keep Alive Interval in seconds                   |       |
| Client ID<br>phone securemode=2,signmethod=hmacsha1,timestamp=173511039           | 99415 |
| Clean Session                                                                     |       |
| CA crt file path                                                                  |       |
| Client Certificate                                                                |       |

4. 点击刚刚创建的MQTT客户端:

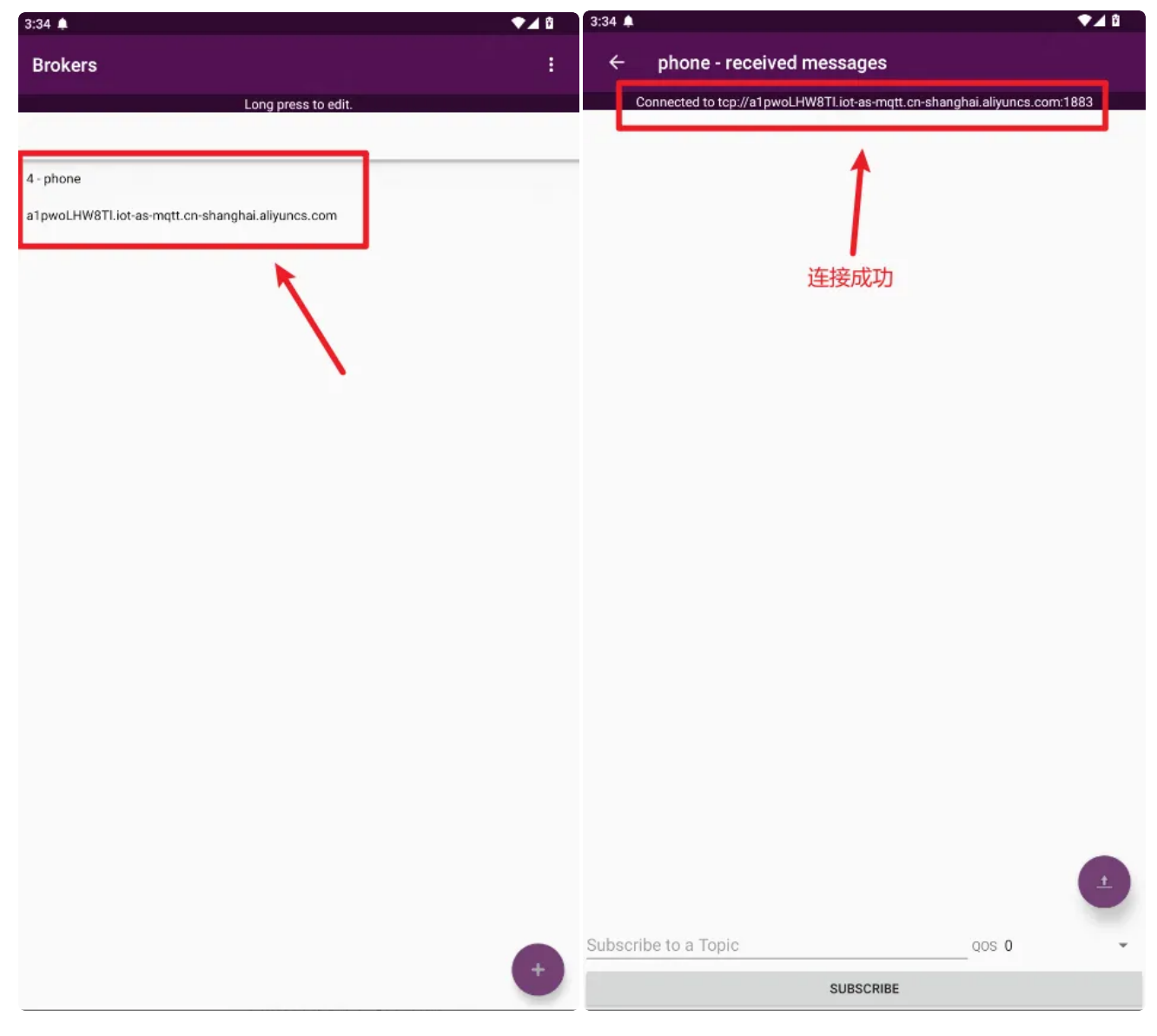

5. 返回物联网平台,可以看到phone设备已显示在线:

| 全部产品     | $\sim$    |            | 设备总数 ❷<br>2     | <ul> <li>激活设备 <ul> <li>②</li> <li>2</li> <li>3</li> <li>2</li> <li>3</li> <li>4</li> <li>4</li> <li>5</li> <li>5</li> <li>6</li> <li>6</li> <li>7</li> <li>8</li> <li>7</li> <li>8</li> <li>8</li> <li>9</li> <li>10</li> <li>10<th><ul> <li>● 当前在线 ❷</li> <li>2</li> </ul></th><th></th></li></ul></li></ul> | <ul> <li>● 当前在线 ❷</li> <li>2</li> </ul> |                         |
|----------|-----------|------------|-----------------|----------------------------------------------------------------------------------------------------|-----------------------------------------|-------------------------|
| 设备列表     | 批次管理      | 高级搜索       |                 |                                                                                                    |                                         |                         |
| 泰加设备     | 批量添加      | DeviceName | ➤ 请输入 DeviceNar | ne Q                                                                                                    | 请选择设备标签 💙                               |                         |
| DeviceN  | lame/备注名称 |            | 设备所属产品          | 节点类型                                                                                                    | 设备状态 🙆 🍸                                | 最后上线时间                  |
| phone    |           |            | 数据交互测试          | 设备                                                                                                    | ● 在线                                    | 2024/12/25 15:34:11.636 |
| lubancat | t         |            | 数据交互测试          | 设备                                                                                                    | <ul> <li>         在线     </li> </ul>    | 2024/12/24 17:54:17.874 |

3. 手机发送数据到物联网平台

1. 点击右下角箭头图标:

| 4:04 🌲                                                    | ₹⊿ û                 |
|-----------------------------------------------------------|----------------------|
| ← phone - received messages                               |                      |
| Peeeppected to tap://ofpucel UW/9Ti jot as mattion shangh | ai aliwunaa aam-1992 |
| Reconnected to tcp.//aipwoLnwoIntoras-mqtt.cn-shangh      | ananyunes.com.1883   |
|                                                           |                      |
|                                                           |                      |
|                                                           |                      |
|                                                           |                      |
|                                                           |                      |
|                                                           |                      |
|                                                           |                      |
|                                                           |                      |
|                                                           |                      |
|                                                           |                      |
|                                                           |                      |
|                                                           |                      |
|                                                           |                      |
|                                                           |                      |
|                                                           |                      |
|                                                           |                      |
|                                                           |                      |
|                                                           |                      |
|                                                           | N State              |
|                                                           |                      |
|                                                           |                      |
|                                                           | <b>N</b>             |
|                                                           |                      |
|                                                           |                      |
| Subscribe to a Topic                                      | 0                    |
|                                                           | ,                    |
| SUBSCRIBE                                                 |                      |

2. 填写Topic和要发送的数据,最后点击最下方的"PUBLISH"按钮:

```
# Topic
1
2 /sys/{your_product_id}/{your_device_name}/thing/event/property/post
3
4
    # 要发送的数据,这里将LED的开关值设置为1,将温度值设为34摄氏度
 5 🔻 {
6
      "id": "123",
      "version": "1.0",
7
8
      "sys":
9 -
      {
       "ack": 0
10
11
      },
      "params":
12
13 📼
     {
       "led":
14
15 📼
       {
         "value": 1
16
17
        },
       "temperature":
18
19 -
       {
20
         "value": 34
21
        }
22
      },
      "method": "thing.event.property.post"
23
    }
24
```

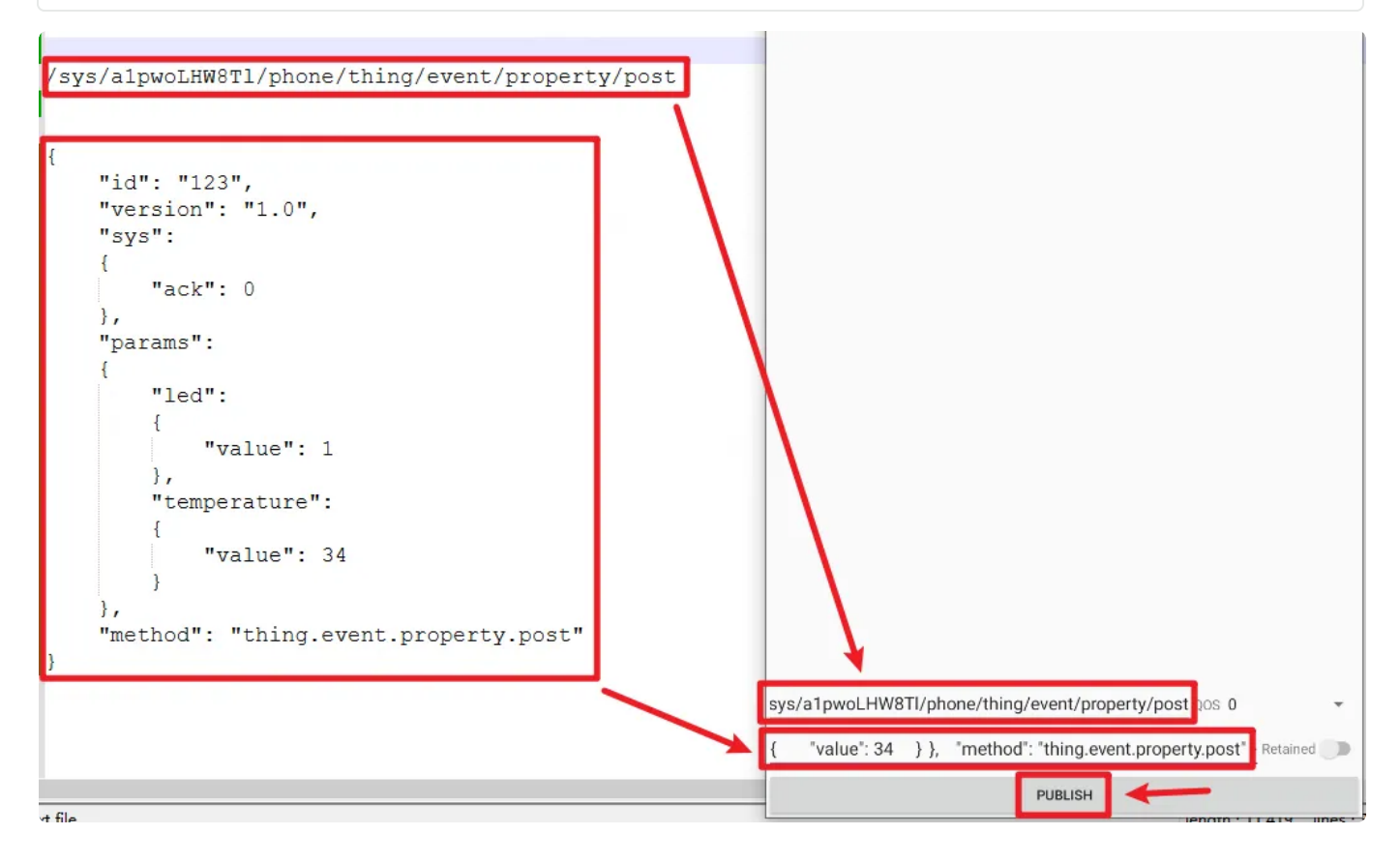

3. 发送成功:

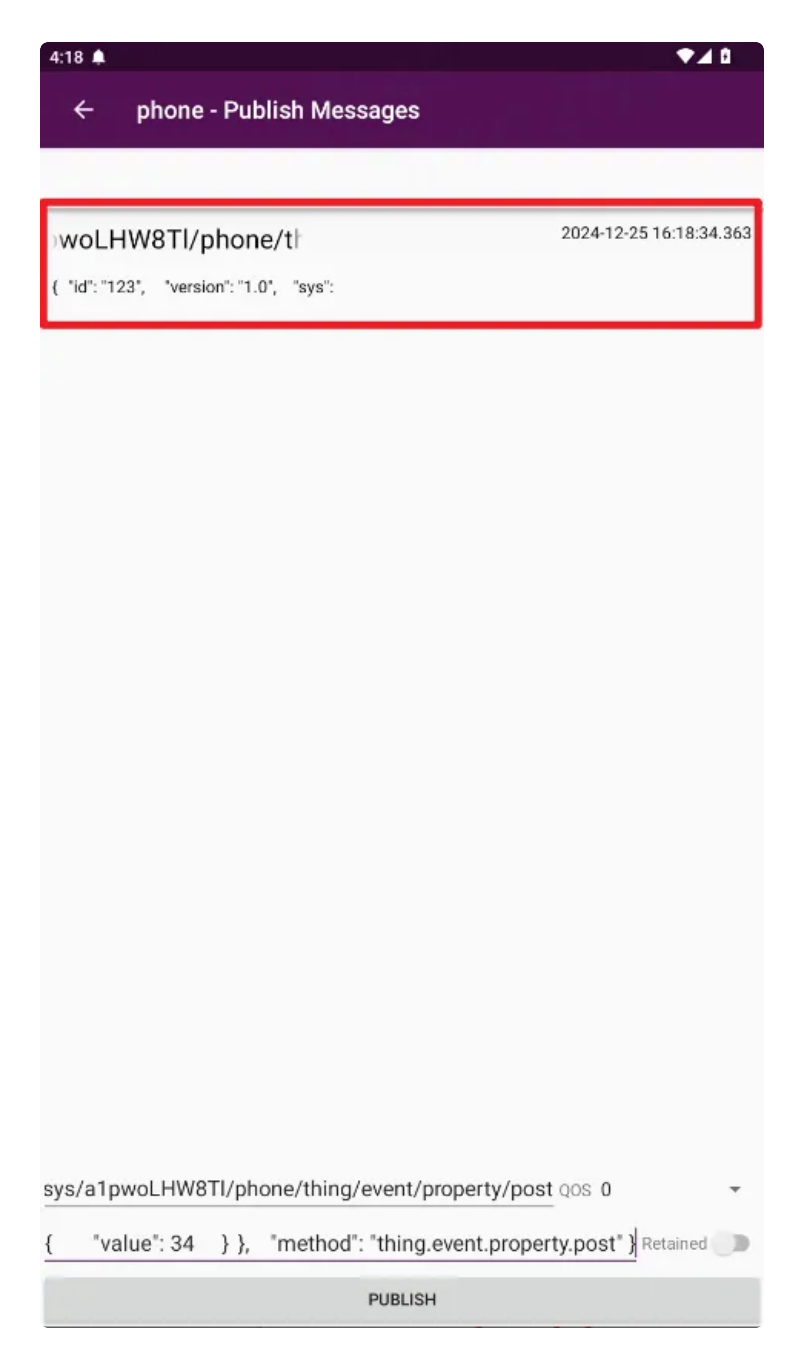

4. 返回物联网平台,查看物模型数据:

| ← 物联网平台 |     | 物联网平台 / 设备管理 / 设备 / p               | hone                    |           |          |                |                          |      |
|---------|-----|-------------------------------------|-------------------------|-----------|----------|----------------|--------------------------|------|
| 实例详情    |     | ← phone œ                           |                         |           |          |                |                          |      |
| 设备管理    | ^   | 产品 数据交互测试<br>ProductKey a1pwol HW8T | 查看                      |           |          |                | DeviceSecret ******** 查看 |      |
| 产品      |     | 设备信息 Topic 列表                       | 物構型数据设备影子               | 文件管理 日志服  | 医 在线调试 分 | 组 任务           |                          |      |
| 设备      |     | всыные торгоузда                    |                         | ATBA HOUR |          |                |                          |      |
| 分组      |     | 运行状态 事件管理                           | 服务调用                    |           |          |                |                          |      |
| 设备模拟器   |     | 请输入模块名称 Q                           | 请输入属性名称或标识符             | Q         |          |                |                          |      |
| 设备分发    |     | 默认模块                                | 灯                       | 查看数据      | 查看日志     | 温度             | 查看数据                     | 重着日志 |
| CA 证书   |     |                                     | 1 (开) 🏾                 |           |          | 34 ∘c ●        |                          |      |
| 消息转发    | ~   |                                     | 2024/12/25 15:58:54.091 |           |          | 2024/12/25 15: | 58:54.091                |      |
| 设备划归    | ~ < | (                                   |                         |           |          |                |                          |      |

至此,手机发送数据至物联网平台结束。

# 4. 手机和lubancat互收发数据

我们已经在物联网平台创建了两个设备,分别是lubancat和phone设备。目前鲁班猫或手机向云平台发送数据,都是通过订阅系统主题 /sys/{your\_product\_id}/{your\_device\_name}/thing/even t/property/post ,然后发送数据。那数据发送完成后如何得知发送结果呢?可以通过订阅 /sys/ {your\_product\_id}/{your\_device\_name}/thing/event/property/post\_reply 主题接收 返回结果。

那如何实现手机和鲁班猫之间的数据交互?这里借用云平台的"云产品流转"功能:

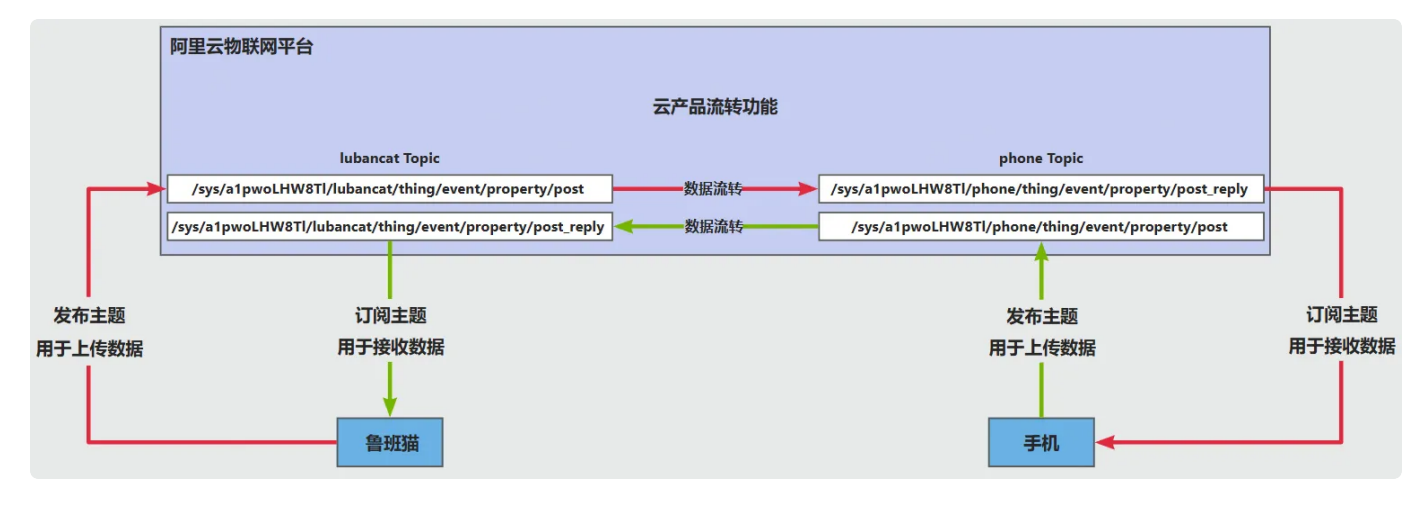

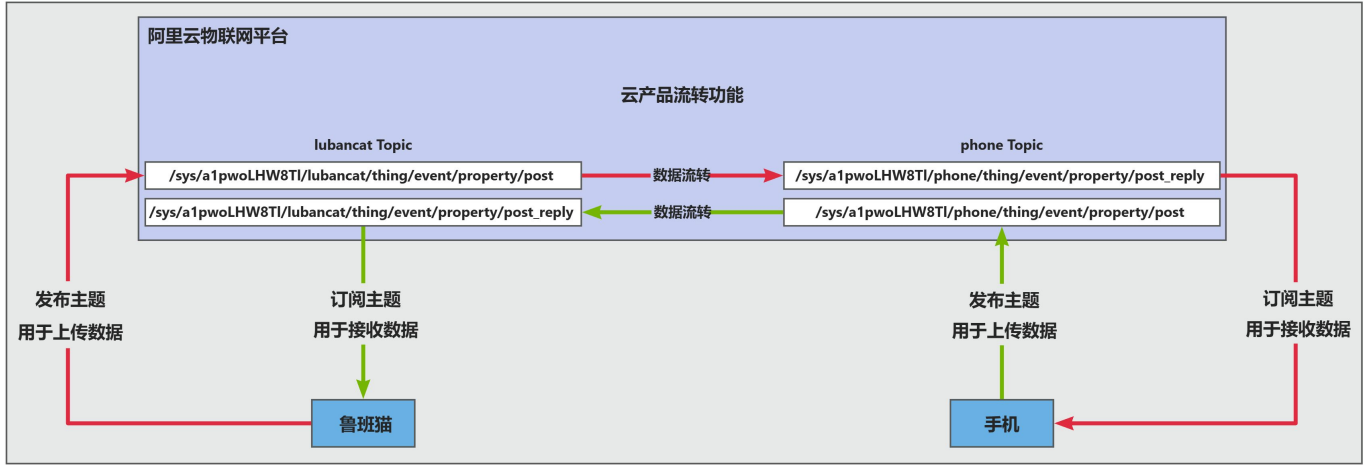

1. 创建数据源:

| ← 物联网平台  | 物联网平台 / 消息转发 / 云产品流转   |                         |                            |                           |                       |
|----------|------------------------|-------------------------|----------------------------|---------------------------|-----------------------|
| 实例详情     | 云产品流转                  |                         |                            |                           |                       |
| 设备管理 ^   |                        | 云产品流转流程概览               |                            |                           |                       |
| 产品       |                        |                         |                            |                           |                       |
| 设备       | 物研用平台数据转载 AFA为RocketMQ | 01 创建数据源<br>创建数据源,可选择多个 | 02 创建数据目的<br>创建数据目的,指定流转到的 | 03 创建解析器<br>创建解析器,对设备上报的数 | 04 关联数据源/目<br>在解析器中关助 |
| 分组       |                        | Торіс                   | Z.J <sup>TE</sup> Hi       | 据进行解析                     | 目的                    |
| 设备模拟器    | •                      |                         | 创建数据源                      | >                         | <                     |
| 设备分发     | 解析器 数据源 数据目的           |                         | * 数据源名称 @                  |                           |                       |
| CA 证书    | 自主教振源 清输入数据源名称         | ٩                       | Iubancat                   |                           |                       |
| 消息转发 ^   | 数据源名称                  | 数据源 ID                  | 数据源曲还<br>法给入物:屏酒描述         |                           | 创建时间                  |
| 服务端订阅    |                        |                         | 19-497 (BKGHMAUH)          | $\mathbf{X}$              |                       |
| 云产品流转    |                        |                         |                            | 0/100                     |                       |
| 设备划归 >   |                        |                         | $\searrow$                 |                           |                       |
| 监控运维 ン   |                        |                         |                            | 確定取消                      | NTopic.               |
| 数据分析 🖸   |                        |                         |                            | 创建数据源使用指南                 |                       |
| 视频服务 🗸 🗸 |                        |                         |                            |                           |                       |

## 2. 对刚刚创建的数据源添加Topic:

| ← 物联网平台 |   | 物联网平台 / 消息转发 / 云产品流转 / lubancat |             |
|---------|---|---------------------------------|-------------|
| 实例详情    |   | ← lubancat                      |             |
| 设备管理    | ~ | 数据源 ID 1000                     | 创建时间 2024/1 |
| 产品      |   | socieliza pazis                 |             |
| 设备      |   | 透加Topic 误输入 Topic Q             |             |
| 分组      |   | 消息类型 Topic                      | ProductKey  |
| 设备模拟器   |   | 添加Topic                         | ×           |
| 设备分发    |   | • Topic 😧                       |             |
| CA 证书   |   | 物模型数据上报                         | ~           |
| 消息转发    | ~ | 数据交互测试                          | ~           |
| 服务端订阅   |   | lubancat                        | ~           |
| 云产品流转   |   | thing/event/property/post       | ~           |
| 设备划归    | ~ |                                 |             |
| 监控运维    | ~ |                                 | 朝北 赵/月      |

3. 相同的步骤,继续添加手机数据源:

| 实例详情   |   | 云产品流转                  |                               |                                   |                                 |
|--------|---|------------------------|-------------------------------|-----------------------------------|---------------------------------|
| 设备管理   | ^ |                        | 云产品流转流程概览                     |                                   |                                 |
| 产品     |   | 物联网平台数据转发了和影从列RocketMO |                               |                                   |                                 |
| 设备     |   |                        | <b>し</b> 即建数据源<br>创建数据源,可选择多个 | <b>U2</b> 即建数据目的<br>创建数据目的,指定流转到的 | 03 回建解+07 音 04<br>创建解析器,对设备上报的数 |
| 分组     |   |                        | торіс                         | Za/ an                            | : 加克达21了用中10T                   |
| 设备模拟器  |   | <                      |                               | 创建数据源                             | ×                               |
| 设备分发   |   | 解析器 数据源 数据目的           |                               | * 数据源名称 🕢                         |                                 |
| CA 证书  |   |                        | Q                             | phone                             |                                 |
| 消息转发   | 1 | 数据源名称                  | 数据源 ID                        | 数据源描述<br>请输入数据源描述                 |                                 |
| 服务端订阅  | < | lubancat               | 1000                          |                                   |                                 |
| 云产品流转  |   |                        |                               |                                   | 0/100                           |
| 设备划归   | ~ |                        |                               |                                   |                                 |
| 监控运维   | ~ |                        |                               |                                   | · <sup>網</sup> 定 · 以消           |
| 数据分析 🖸 |   |                        |                               |                                   |                                 |

| ← pho   | ne        |       |                           |               |
|---------|-----------|-------|---------------------------|---------------|
| 数据源 ID  | 1001      |       |                           | 创建时间 2024/12  |
| 数据源描述   |           |       |                           |               |
| 添加Topic | 清输入 Topic | Q     |                           |               |
| 消息类型    |           | Торіс |                           | ProductKey    |
|         |           |       | 添加Topic                   | ×             |
|         |           |       | Topic                     |               |
|         |           |       | 物模型数据上报                   | ~             |
|         |           |       | 数据交互测试                    | ~             |
| <       |           |       | phone                     | ~             |
|         |           |       | thing/event/property/post | $\sim$        |
|         |           |       |                           | <b>确</b> 定 取消 |

4. 创建lubancat数据目的:

| 设备模拟器     |                  |                                       |                     |
|-----------|------------------|---------------------------------------|---------------------|
| 设备分发      | 解析器 数据源 数据目的     |                                       |                     |
| CA 证书     | 创建数据日和 请输入数据目的名称 | Q                                     |                     |
| 消息转发    ^ | 数据目的名称           | 数据自约 ID 数据目的                          | 的描述                 |
| 服务端订阅     | <                |                                       |                     |
| 云产品流转     |                  |                                       |                     |
| 设备划归 >    |                  |                                       | → 尚未创建任何数据目的        |
| 监控运维 ~    |                  |                                       | 云产品流转的数据目的,可以是物联网平台 |
| 数据分析 🖸    |                  |                                       | 创建数据目的使用指南          |
| 视频服务 ~    |                  |                                       |                     |
|           |                  |                                       |                     |
|           | 创建数据目的           | ×                                     |                     |
|           | * 粉探日的名称 @       |                                       |                     |
|           |                  |                                       |                     |
|           |                  |                                       |                     |
|           | 数据目的描述           |                                       |                     |
|           | 请输入数据目的描述        |                                       |                     |
|           |                  | 0/100                                 |                     |
|           | 选择操作 🕗           |                                       |                     |
|           | 发布到另一个 Topic     | $\sim$                                |                     |
|           | 产品               |                                       |                     |
|           | 数据交互测试           | ~                                     |                     |
|           |                  |                                       |                     |
|           |                  | · · · · · · · · · · · · · · · · · · · |                     |

5. 相同的步骤, 创建phone数据目的:

| 设备管理   | ^      | The second second second second second second second second second second second second second second second s | 云产品 | 品流转流程概览     |             |          |                |       |
|--------|--------|----------------------------------------------------------------------------------------------------|-----|-------------|-------------|----------|----------------|-------|
| 产品     |        | 物联网平台数据转发了为原队列RocketMQ                                                                                         | 01  | 合15争举过异"酒   | 00 创建数焊     | 865      | 00 创建叙标型       | 01    |
| 设备     |        |                                                                                                    | UI  | 创建数据源,可选择多个 | UZ BIXERXIA |          | US EDXEMPTOTER |       |
| 分组     |        |                                                                                                    |     | Торіс       | 创建数据目       | 目的       |                | ×     |
| 设备模拟器  |        |                                                                                                    |     |             | * 数据目的名称    | 你 @      |                |       |
| 设备分发   |        | 解析器 数据源 数据目的                                                                                                   |     |             | phone       |          |                |       |
| CA证书   |        |                                                                                                    |     | 0           | 数据目的描述      |          |                |       |
|        | 1      |                                                                                                    |     | ų           | 请输入数据       | 諸目的描述    |                |       |
| 消息转发   | 1      | 数据目的名称                                                                                                    |     | 数据目的 ID     |             |          |                | 0/100 |
| 服务端订阅  |        | lubancat                                                                                                    |     | 1004        | 选择操作 📀      |          |                |       |
| 云产品流转  |        |                                                                                                    |     |             | 发布到另一       | 一个 Topic |                | ~     |
| 设备划归   | ×      |                                                                                                    |     |             | 产品          |          |                |       |
| 监控运维   | $\sim$ |                                                                                                    |     |             | 数据交互测       | 5元       |                | ~     |
| 数据分析 🖸 |        |                                                                                                    |     |             |             |          |                | 确定 取消 |
| 视频服务   | $\sim$ |                                                                                                    |     |             |             |          |                |       |

# 6. 创建lubancat\_to\_phone解析器:

| 设备模拟器  | 4                           |               |               |
|--------|-----------------------------|---------------|---------------|
| 设备分发   | 解析器 数据源 数据目的                |               |               |
| CA 证书  | <b>创建操新器</b> 导入旧规则 请输入解析器名称 | Q             |               |
| 消息转发   | 解析器名称 解析器D                  | 解析器描述         | 创建时间          |
| 服务端订阅  | <                           |               |               |
| 云产品流转  |                             |               |               |
| 设备划归   | ~                           | → 尚未创建任何解析器   |               |
| 监控运维   | ~                           | 解析器需要关联数据源和数据 | 目的,可通过脚本将流转的数 |
| 数据分析 🖸 |                             | 创建解析器导入旧      | 砚则 使用指南       |
| 视频服务   | ~                           |               |               |

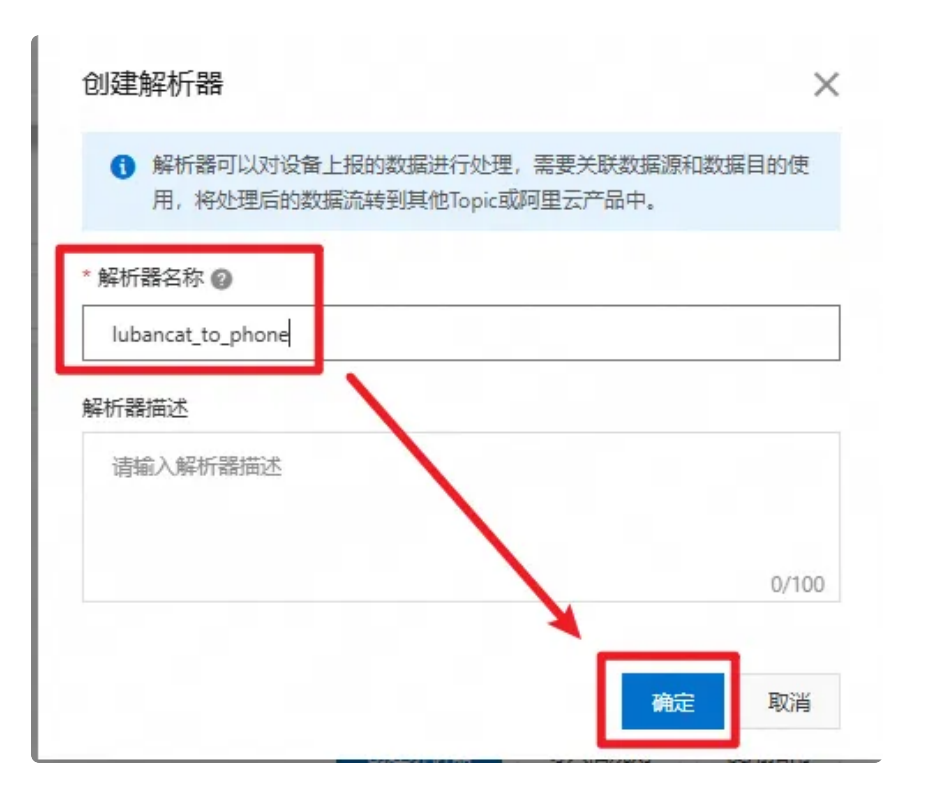

7. 关联数据源:

| 1 数据源 | 2 数据目的                                                            | 3 解析器脚本      |
|-------|-------------------------------------------------------------------|--------------|
| 关联数据源 |                                                                   |              |
| 数据源名称 | 关联数据源                                                             | ×            |
|       | <ol> <li>1. 数据源中配置的所有 Topic 的消息都<br/>2. 一个解析器只能关联一个数据源</li> </ol> | 会流转到解析器中进行处理 |
|       | * 数据源<br>lubancat                                                 | ~            |
|       | 创建数据源                                                             | 确定取消         |

8. 关联数据目的:

| 1 数据源  | 2 数据目的                                                                   | 3 解析器脚本      |
|--------|--------------------------------------------------------------------------|--------------|
| 数据目的 @ |                                                                          |              |
| 数据目的名称 | 关联数据目的                                                                   | X 数据目的类型     |
|        | <ul> <li>1.解析器处理后的数据只能流转到已关联的数据目行控制。</li> <li>2.最多可关联10个数据目的。</li> </ul> | 的中,可通过脚本进    |
|        | * 数据目的<br>phone<br>创建数据目的                                                |              |
|        |                                                                          | <b>範定</b> 取消 |

## 9. 修改解析器脚本,最后保存、发布:

| 1 数据源                                                                                                    |                                                                                                    | 2 数据目的                                                                 | 3 解析器脚本 |
|----------------------------------------------------------------------------------------------------|----------------------------------------------------------------------------------------------------|------------------------------------------------------------------------|---------|
| 编辑脚本 👩 (当前展示                                                                                                    | 为: 草稿)                                                                                                    |                                                                        |         |
| 1 // 草稿页为3<br>2 // 如果默认服<br>3 // 此时清空服<br>4 5 // 设备上报级<br>6 var data = p<br>7 // 流转到另-<br>9 writeIotTopi<br>10 <b>数据目的</b> | 2时,进入草稿页会生成默认脚本<br>和本自动保存过,继续绑定数据目的,默认脚本不<br>中本并保存之后,重新进入草稿页即可重新生成包<br>如据内容,json格式<br>ayload('json');<br>-个Topic<br>c(1005, //sys/alpwoLHW8T1/phone/thing/event<br>里的ID | 会自动更新<br>含最新数据目的的默认脚本<br>/property/post_reply", data);<br>数据流转到哪个Topic |         |
| 发布                                                                                                    | 保存                                                                                                    |                                                                        |         |

10. 相同的步骤,创建phone\_to\_lubancat解析器:

| 分组       | T                 | opic  | 创建解析器                        | ×     |
|----------|-------------------|-------|------------------------------|-------|
| 设备模拟器    | 4                 |       | 解析器可以对设备上报的数据进行处理,需要关联数据源和数据 | 目的使   |
| 设备分发     | 解析器 数据源 数据目的      |       | 用,将处理后的数据流转到其他Topic或阿里云产品中。  |       |
| CA 证书    | 创建解析器             | ÷ Q   | 廃町館合体 🔮                      |       |
| 消息转发     | 解析器名称             | 解析器ID | prione_to_ubancat            |       |
| 服务端订阅    | lubancat_to_phone | 1005  | 请输入解析器描述                     |       |
| 云产品流转    |                   |       |                              |       |
| 设备划归 🗸 🗸 |                   |       |                              | 0/100 |
| 监控运维 シー  |                   |       |                              | BUSH  |
| 数据分析 🖸   |                   |       | TRUE                         | 2011月 |

## 11. 关联数据源:

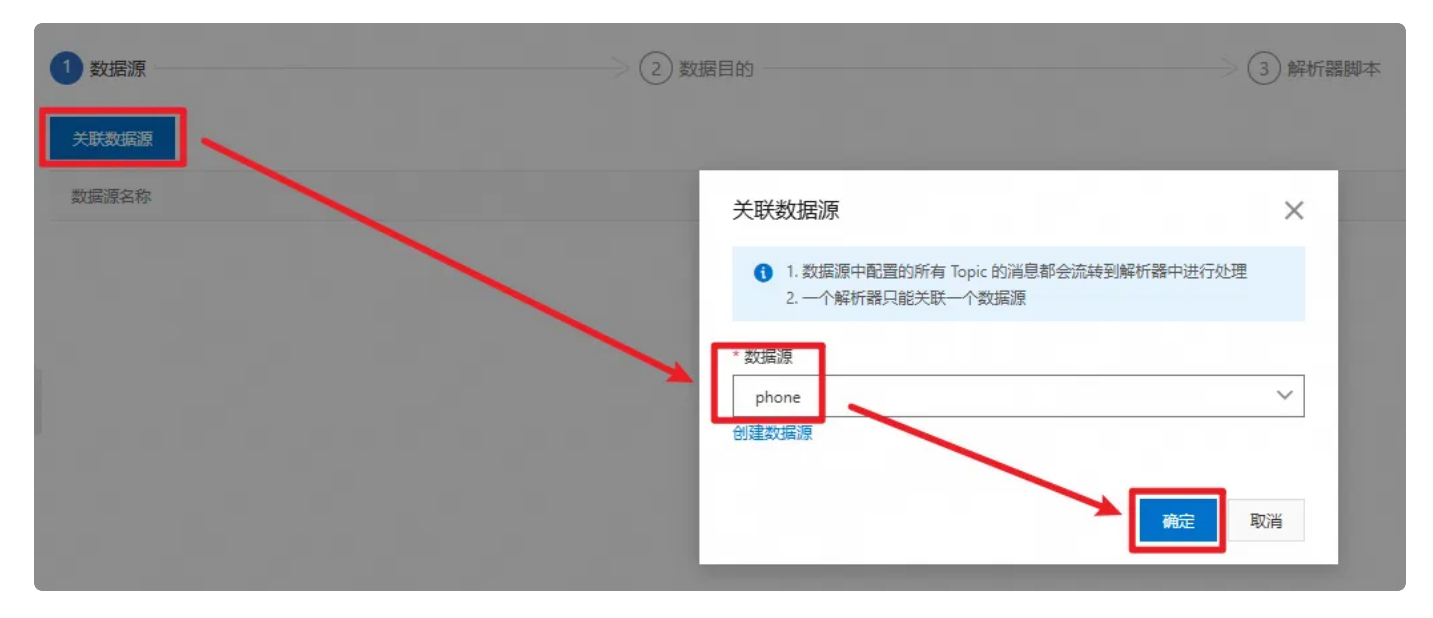

## 12. 关联数据目的:

| (1) 数据版 2 数 | <b>原目的</b>                                                                          | (3) 解析器即本  |        |
|-------------|-------------------------------------------------------------------------------------|------------|--------|
| 数据目的 ❷      |                                                                                     |            | 关联数据目的 |
| 数据目的名称      | 关联数据目的                                                                              | X 数据目的类型   | 操作     |
|             | <ul> <li>1.解析器处理后的数据只能流转到已关联的数据目的中,可通过<br/>行控制。</li> <li>2.最多可关联10个数据目的。</li> </ul> | <b>柳本进</b> |        |
|             | * 数据目的<br>lubancat<br>创建数编目的                                                        |            |        |

13. 修改解析器脚本,最后保存、发布:

| 1 数据源 —                                                                                             |                                                                                                    | 2 数据目的                                                       | 3 解析器脚本 |
|----------------------------------------------------------------------------------------------------|----------------------------------------------------------------------------------------------------|--------------------------------------------------------------|---------|
| 编辑脚本 💿 (当)                                                                                          | 前展示为: 草稿)                                                                                                    |                                                              |         |
| 1 // 草稿订<br>2 // 如果里<br>3 // 此时<br>4<br>5 // 设备」<br>6 var data<br>7<br>8 // 流转至<br>9 writeIot<br>10 | 5为空时,进入草稿页会生成默认脚本<br>t认脚本自动保存过,继续绑定数据自的<br>\$空脚本并保存之后,重新进入草稿页即<br>二报数据内容,json格式<br>= payload('json');<br>\$\\<br>\$\\<br>\$\\<br>\$\\<br>\$\\<br>\$\\<br>\$\\<br>\$\\<br>\$\\<br>\$\ | , 默认脚本不会自动更新<br>可重新生成包含最新数据目的的默认脚本<br>(ata);<br>数据流转到哪个Topic |         |
| 发布                                                                                                  | 保存                                                                                                    |                                                              |         |
| 14 启动解                                                                                              | 2析器:                                                                                                    |                                                              |         |

#### 设备模拟器 解析器 数据源 数据目的 设备分发 创建解析器 导入旧规则 请输入解析器名称 CA 证书 C 消息转发 解析器名称 解析器ID 解析器描述 状态 操作 建时间 服务端订阅 2024/12/26 17:15:26 1006 phone\_to\_lubancat 查看 ▶ 查看 云产品流转 1005 2024/12/26 17:11:50 未启动 lubancat\_to\_phone 设备划归 监控运维 数据分析 🖸